# Laboratorium Podstaw Automatyki

Politechnika Poznańska Instytut Automatyki i Robotyki

# **ĆWICZENIE 2**

#### Modelowanie i identyfikacja procesu cieplnego

Celem ćwiczenia jest zapoznanie studentów ze sposobem identyfikacji procesu cieplnego w oparciu o odpowiedź czasową obiektu. Wynikiem ćwiczenia jest utworzenie modelu procesu grzewczego w formie transmitancji operatorowej. Wykonując ćwiczenie, rozpatrywane będą takie pojęcia jak: pomiar temperatury, układ inercyjny I-go rzędu, odpowiedź czasowa.

## 1 Wiadomości teoretyczne

W układzie zamkniętym, zmiana energii układu ( $\Delta U$ ) jest równa energii, która przepływa przez jego granicę: na sposób ciepła rozproszonego ( $Q_R$ ) i pracy (W). Stwierdzenie to stanowi treść I zasady termodynamiki dla układu zamkniętego:

$$\Delta U = Q_R + W. \tag{1}$$

Zmiana energii wewnętrznej wywołana różnicą temperatury nazywana jest ciepłem. Ciepło pobrane przez ciało o masie m przy wzroście temperatury o  $\Delta T$  wynosi:

$$\Delta U = Q = mc\Delta T,\tag{2}$$

gdzie c - ciepło właściwe to wielkość charakterystyczna dla określonej substancji. Wzrost temperatury  $\Delta T$  definiowany jest jako różnica pomiędzy temperaturą obiektu, a temperaturą otoczenia:

$$\Delta T = T - T_{ot}.\tag{3}$$

Zgodnie z prawem stygnięcia Newtona<sup>1</sup> ciepło rozpraszane przez układ w czasie jest wprost proporcjonalne do gradientu temperatur na granicy ciało - otoczenie:

$$\frac{dQ_R}{dt} = -k\Delta T,\tag{4}$$

gdzie k [W/K] oznacza pewien współczynnik proporcjonalności. W przypadku obiektu otoczonego warstwą izolacyjną o grubości h [m] i powierzchni wymiany ciepła  $P_{pow}$  [ $m^2$ ] wzór (4) przybiera postać:

$$\frac{dQ_R}{dt} = -\frac{\lambda P_{pow}\Delta T}{h}.$$
(5)

W powyższym wzorze  $\lambda[W/m \cdot K]$  jest współczynnikiem przewodności cieplnej izolatora. Różniczkując po czasie równanie (1) i podstawiając zależności (2) i (5), otrzymujemy:

$$\frac{dW}{dt} = \frac{mc\Delta T}{dt} + \frac{\lambda P_{pow}\Delta T}{h}.$$
(6)

<sup>&</sup>lt;sup>1</sup>Prawo nie obowiązuje jeżeli przekazywanie energii cieplnej odbywa się przez promieniowanie cieplne, konwekcję lub przewodzeniu towarzyszy zmiana stanu skupienia (np. parowanie)

Laboratorium Podstaw Automatyki – 2

Zmiana pracy w czasie definiuje moc układu.

$$P = \frac{dW}{dt}.$$
(7)

Po przeprowadzeniu transformaty Laplace'a równania 6 otrzymujemy definicję mocy:

$$P = mcs\Delta T + \frac{\lambda P_{pow}\Delta T}{d}.$$
(8)

Traktując zmianę temperatury  $\Delta T$  jako sygnał wyjściowy, a moc jako sygnał sterujący oraz wprowadzając nowe parametry:  $\tau = \frac{dmc}{\lambda S_p}$  oraz  $\kappa = \frac{d}{\lambda S_p}$  możemy wyrazić transmitancję operatorową procesu grzania za pomocą wzoru:

$$G(s) = \frac{\Delta T(s)}{P(s)} = \frac{\kappa}{\tau s + 1},\tag{9}$$

z którego widać, że  $\tau[s]$  określa stałą czasową procesu, natomiast  $\kappa[K/W]$  wyraża wzmocnienie statyczne obiektu.

### 1.1 Sposoby pomiaru temperatury

Temperaturę układu (ciała) można mierzyć na kilka sposobów, które dzielą się na: kontaktowe (wymagające zetknięcia sensora z badanym elementem) i bezkontaktowe. Ze względu na prostotę pomiaru, zdecydowaną większość dostępnych układów pomiarowych stanowią termometry kontaktowe.

Spośród termometrów kontaktowych wyróżnić można:

- Termometry rezystancyjne, których zasada działania opiera się na sondzie pomiarowej w postaci termistora. Odpowiedni układ elektroniczny mierzy wartość rezystancji sondy i zamienia ją na użytkową wartość temperatury. Popularnym termometrem rezystancyjnym jest Pt100, który charakteryzuje opór 100 $\Omega$  dla temperatury 0°C i prawie liniowa charakterystyka statyczna.
- Termometry mechaniczne, wykorzystujące liniową rozszerzalność cieplną materiałów. Sensor wykonany z bimetalu (czyli dwóch warstw metali o różnych współczynnikach rozszerzalności cieplnej) pod wpływem zwiększonej temperatury ugina się i przemieszcza dźwignię lub wskazówkę miernika. Do termometrów mechanicznych należy także zaliczyć te, wykorzystujące zjawisko rozszerzalności objętościowej (np. termometr rtęciowy). Termometry mechaniczne znalazły szerokie zastosowanie w popularnych urządzeniach użytku codziennego jak czajnik czy żelazko. Rozszerzający się metal wyłącza zasilanie, zapobiegając tym samym przegrzaniu się urządzenia.
- Termometry działające w oparciu o tzw. termoparę, czyli dwa przewody (termoelektrody) o różnych współczynnikach termoelektrycznych, zespawane lub zlutowane na jednym końcu. Podgrzanie złączonego końca powoduje pojawienie się różnicy potencjałów elektrycznych na pozostałych końcach elektrod. Specjalny układ mierzy wartość napięcia między nimi i zamienia ją na użytkową wartość temperatury. Termopary zyskały dużą popularność ze względu na prostotę budowy oraz dużą niezawodność. W zależności od zakresu mierzonych temperatur oraz typu wykorzystanych metali dzieli się je na grupy i typy.

**Grupa I** o zakresie pomiaru od - 200°C do 1250°C. Należą do niej termopary typu J, K, N, E oraz T.

**Grupa II** o zakresie pomiaru od 0°C do 1600°C. Wykonane z platyny i rodu. Należą do niej termopary typu S, R oraz B.

**Grupa III** o zakresie pomiaru od 0°C do 2200°C. Wykonane z wolframu i renu. Należą do niej termopary typu C oraz D.

Czujniki bezkontaktowe wykorzystują fakt, że każde ciało o temperaturze wyższej od zera bezwzględnego (0 K =  $-273, 15^{\circ}$ C) emituje promieniowanie elektromagnetyczne. Ciała ekstremalnie zimne emitują promieniowanie z zakresu mikrofal, ciała o temperaturze zbliżonej do pokojowej emitują fale z zakresu podczerwieni, natomiast ciała rozgrzane powyżej 600°C emitują fale widzialne. Przykładem termometru bezkontaktowego jest pirometr.

# 2 Stanowisko laboratoryjne

### Opis stanowiska

Stanowisko laboratoryjne składa się z:

- układu grzewczego w postaci żarówki halogenowej z wentylatorem (rys. 1a),
- multimetru cyfrowego Metex M-3860D (rys. 1b),
- zasilacza stabilizowanego DF1731SB5A (rys. 1c),
- komputera stacjonarnego klasy PC z zainstalowanym programem Multimetr oraz środowiskiem Matlab.

Multimetr mierzy temperaturę z zakresu  $(-40^{\circ}\text{C}, 1200^{\circ}\text{C})$  za pomocą sondy z termoparą typu K. Program Multimetr komunikuje się z urządzeniem pomiarowym za pomocą standardu RS-232.

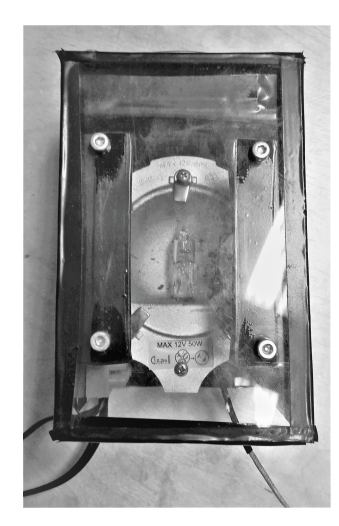

(a) układ grzewczy

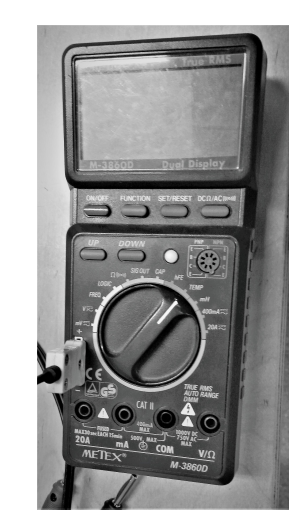

(b) multimetr cyfrowy

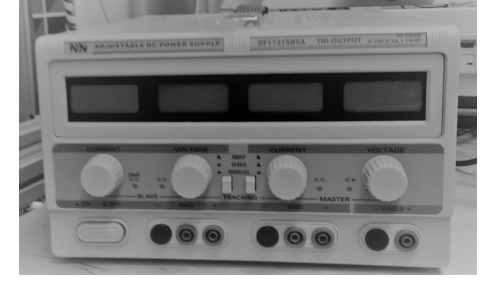

(c) zasilacz stabilizowany

#### Montaż stanowiska

Montaż stanowiska należy rozpocząć od włączenia zasilacza i ustawienia odpowiednich napięć:

• 12V dla wentylatora,

• 0V dla żarówki (W trakcie ćwiczenia regulowane będzie napięcie w przedziale od 0 do 12V.)

Dopiero w następnym kroku powinno się połączyć wtyki wentylatora oraz wtyki żarówki z odpowiednimi wyjściami zasilacza.

Aby dokonać pomiaru temperatury należy umiejscowić sondę pomiarową w gnieździe multimetru (**polaryzacja ma znaczenie**), przyłożyć końcówkę sondy do wybranego punktu, przestawić obrotowe pokrętło na pozycję TEMP, a następnie uruchomić multimetr. Odczytu można dokonać bezpośrednio z wyświetlacza lub z programu Multimetr.

## 3 Identyfikacja parametrów obiektu

Zadanie identyfikacji procesu polega na przedstawieniu jego matematycznego modelu i oszacowaniu występujących w nim parametrów. W sekcji 1.1 przedstawiono liniowy model procesu cieplnego, w którym występują nieznane parametry  $\kappa$  oraz  $\tau$ . Wartości tych parametrów można oszacować w oparciu o eksperyment.

Wartość wzmocnienia statycznego  $\kappa$  wyznacza się doświadczalnie poprzez zbadanie zależności temperatury od mocy. Stosunek tych dwóch wartości powinien być niezmienny, aby wzór (9) znajdował zastosowanie. Analizując wykres temperatury w funkcji mocy można jednak łatwo zauważyć, że nie jest on liniowy w każdym punkcie (wykres 2).

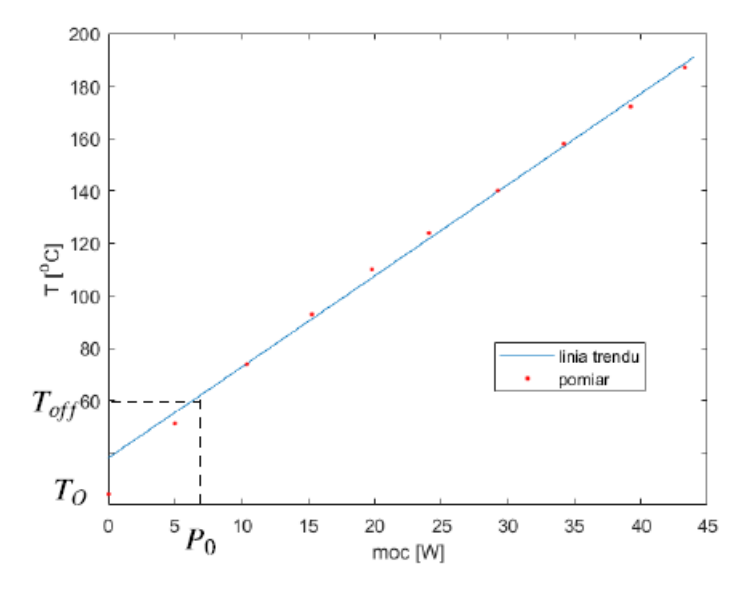

Rys. 2: Wyznaczanie charakterystyki statycznej oraz linii trendu

W takim przypadku wartość parametru  $\kappa$  określa się poprzez znalezienie stosunku:

$$\kappa = \frac{\Delta T}{\Delta P} = \frac{T - T_{off}}{P - P_{off}} = \text{const},$$
(10)

jedynie w zakresie pracy żarówki, w którym zależność temperatury od mocy jest stała. Punkt  $(P_{off}, T_{off})$  jest punktem pracy charakterystyki statycznej, może on przyjmować dowolną wartość z zakresu liniowego. Obecność niedokładności pomiarowych powoduje, że do wyznaczania wzmocnienia stosuje się wszystkie zebrane dane (szczegółowy opis jest załączony w dodatku) - parametr  $\kappa$  jest równy współczynnikowi nachylenia prostej, będącej linią trendu danych w zakresie pracy statycznej.

W celu znalezienia stałej czasowej konieczne jest wyznaczenie charakterystyki skokowej obiektu grzewczego. Przeprowadzenie eksperymentu polega na podłączeniu źródła zasilania i zebraniu pomiarów temperatury w okresie na tyle długim, aby widoczne było ustalenie się jej wartości na stałym poziomie. W momencie rozpoczęcia wykonywania pomiaru należy zapewnić, że grzałka jest ostudzona do temperatury bliskiej temperaturze otoczenia. W celu doświadczalnego wyznaczenia stałej czasowej  $\tau$  można posłużyć się jednym z następujących sposobów:

 Stałą czasową można oszacować jako czas, po którym mierzona wartość osiąga 63,2% wartości ustalonej:

$$T(\tau) = 0,632\Delta T_{ust},\tag{11}$$

gdzie  $T_{ust}$  [K] oznacza wartość temperatury w stanie ustalonym.

• Korzystając z zależności

$$\Delta T = \Delta T_{ust} (1 - e^{-t/\tau}) \tag{12}$$

można obliczyć, że odpowiedź skokowa osiągnie wartość  $\Delta T = 0.5T_{ust}$  w czasie  $t = 0.69\tau$ .

 Wykorzystując optymalizację numeryczną - przy zastosowaniu dopasowania krzywej - na przykład funkcji cftool z pakietu Matlab.

Ostatecznie schemat procesu grzewczego ilustruje rysunek 3.

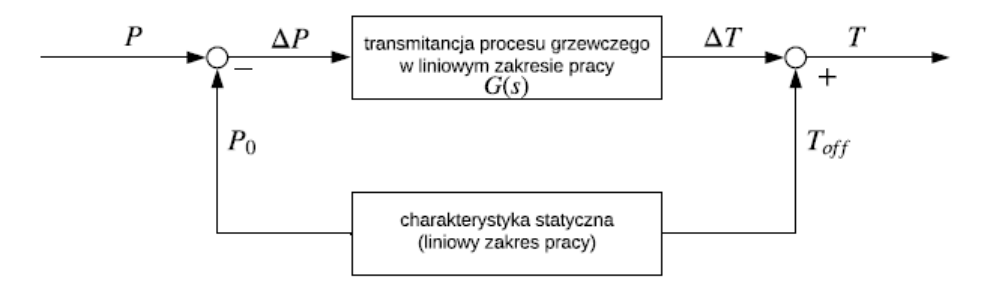

Rys. 3: Schemat procesu grzewczego

## 4 Zadania

- 4.1 Uruchomić komputer, sprawdzić połączenie multimetru z komputerem i dokonać pomiaru temperatury otoczenia grzałki. Zarejestrować uzyskaną wartość.
- 4.2 Na ostudzonej grzałce zamontować sondę pomiarową i uruchomić multimetr.
- 4.3 Rozpocząć rejestrację pomiaru w programie Multimetr i podłączyć zasilanie żarówki (12 V). W trakcie wykonywania pomiaru nie należy poruszać obiektem. Zaobserwować na wyświetlaczu zasilacza wartość płynącego prądu i wyznaczyć moc elektryczną grzałki. Zakończyć rejestrację pomiaru po ustaleniu się wartości temperatury (około 8 minut).
- **4.4** Zebrać szereg pomiarów temperatury i mocy grzałki w stanie ustalonym obniżając krokowo napięcie zasilania do wartości: {11, 1; 10, 3; 9, 4; 8, 5; 7, 6; 6, 7; 5, 6; 4, 4; 2, 8}V (po każdora-zowym obniżeniu napięcia odczekać 2-3 minuty).
- 4.5 Na podstawie zebranych danych wykreślić charakterystykę statyczną obiektu w programie Matlab oraz znaleźć wartość współczynnika  $\kappa$ .
  - Czy wartość znalezionego współczynnika jest stała w całym zakresie pracy?
  - Jakie mogą być przyczyny tego zjawiska?

Uwaga! Do wykreślenia wykresu punktów w matlabie można użyć komendy plot(x,y,'.').

- **4.6** Ostudzić grzałkę i wykonać ponowny pomiar przebiegu temperatury dla napięcia 8 V. Pomiary zapisać do późniejszej analizy.
- **4.7** Wprowadzić uzyskane wyniki do Matlaba. Wyświetlić charakterystykę czasową żarówki dla napięcia 8 V oraz osobno dla napięcia 12 V.
- 4.8 Wyznaczyć stałą czasową przy wykorzystaniu jednego ze sposobów opisanych w sekcji 3.
- 4.9 Dokonać aproksymacji charakterystyki czasowej procesu grzewczego korzystając ze wzoru:

$$\Delta T = (P - P_{off}) * \kappa (1 - e^{-t/\tau}).$$

- **4.10** Wykreślić na jedynym wykresie dane zebrane podczas pomiarów oraz aproksymowany wykres.
  - Czy wykresy pokrywaja sie?
  - Czy jest mozliwe dobranie odpowiedniej stałej czasowej?
  - Czy wyznaczony model jest prawidłowy?

# DODATEK A: Rejestracja danych

Aby zarejestrować szereg pomiarów należy skorzystać z programu Multimetr. W tym celu powinno się:

- ustawić odpowiedni czas pobierania danych (Setup/co ile pomiar/),
- wybrać odpowiedni format wyświetlania czasu (Setup/Display/[min]+[mSec]),
- uruchomić rejestrację danych, wybierając z paska głownego przycisk Run (analogicznie naciśnięcie przysku Stop zatrzyma pobieranie danych).
- Zapisywanie danych do pliku \*.txt odbywa się poprzez wybranie File/Save to File.

Aby wprowadzić zebrane pomiary jako szereg liczb do środowiska Matlab, należy posłużyć się funkcją file2temp(fileName). Funkcja przyjmuje nazwę pliku jako argument i zwraca w wyniku wektor o długości równej liczbie zebranych próbek. Plik z pomiarami musi znajdować się w tym samym katalogu co plik file2temp.m. Przykładowe wykorzystanie funkcji:

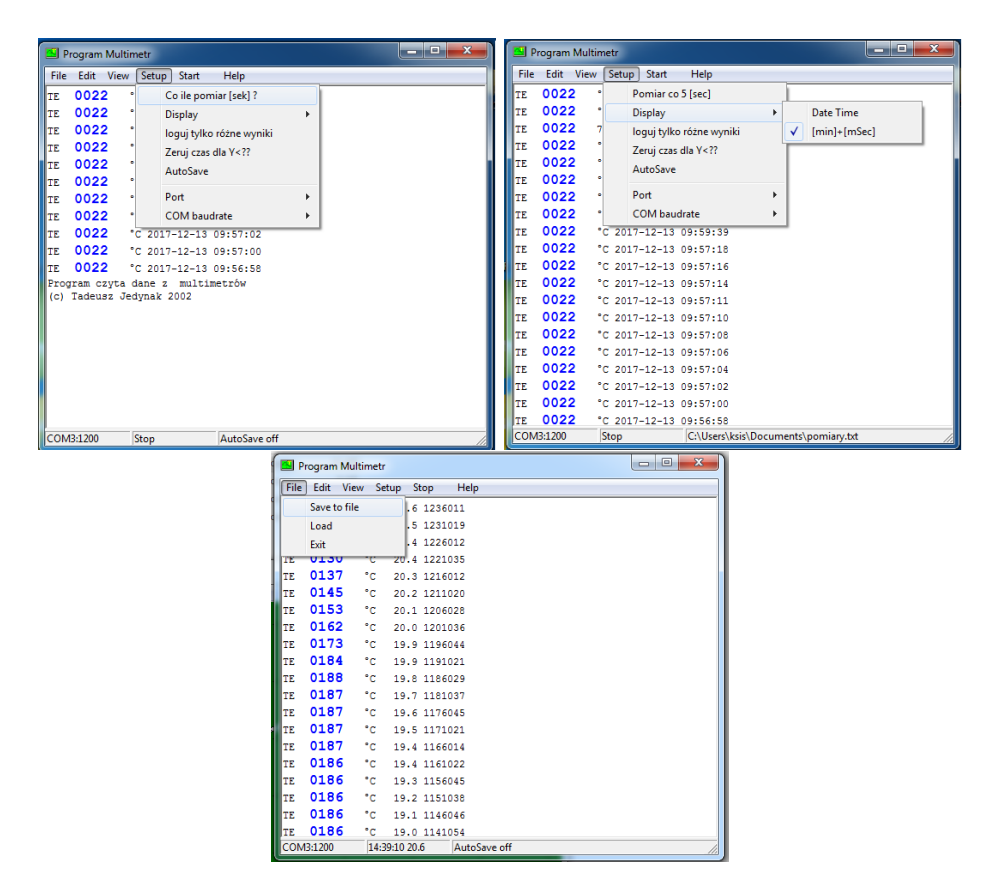

tempC = file2temp('pomiar1.txt').

Rys. 4: Wybrane okna programu Multimetr

# DODATEK B: Wykreślanie linii trendu

W pierwszej kolejności konieczne jest wyznaczenie zakresu pracy liniowej. W tym celu warto przedstawić zebrane dane na wykresie temperatury od mocy. Następnie korzystając z ikony data cursor wyznaczyć graniczne punkty tegoż zakresu. Po określeniu, które elementy wektorów mocy oraz temperatury wchodzą do zakresu liniowego, w celu znalezienia równania linii trendu można skorzystać z funkcji polyfit przyjmując jako '1' jako stopień wielomianu. Przykładowe zastosowanie funkcji polyfit:

### a=polyfit(P(2:end), T(2:end),1),

Zmienna wyjściowa a jest wektorem, którego pierwszy element odpowiada współczynnikowi nachylenia prostej, a drugi wyrazowi wolnemu funkcji liniowej.